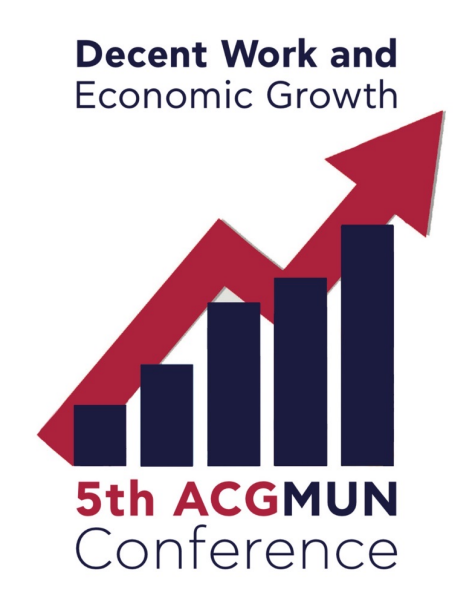

# Microsoft Teams Delegates Guide for the 5th ACGMUN

Compiled by: Maria Pandria, President of the General Assembly Christoforos Foteinelis, Deputy Secretary General

On behalf of the 5th ACGMUN Secretariat & Organizing Team

### STEP 1: Download Teams App for Mac or Windows

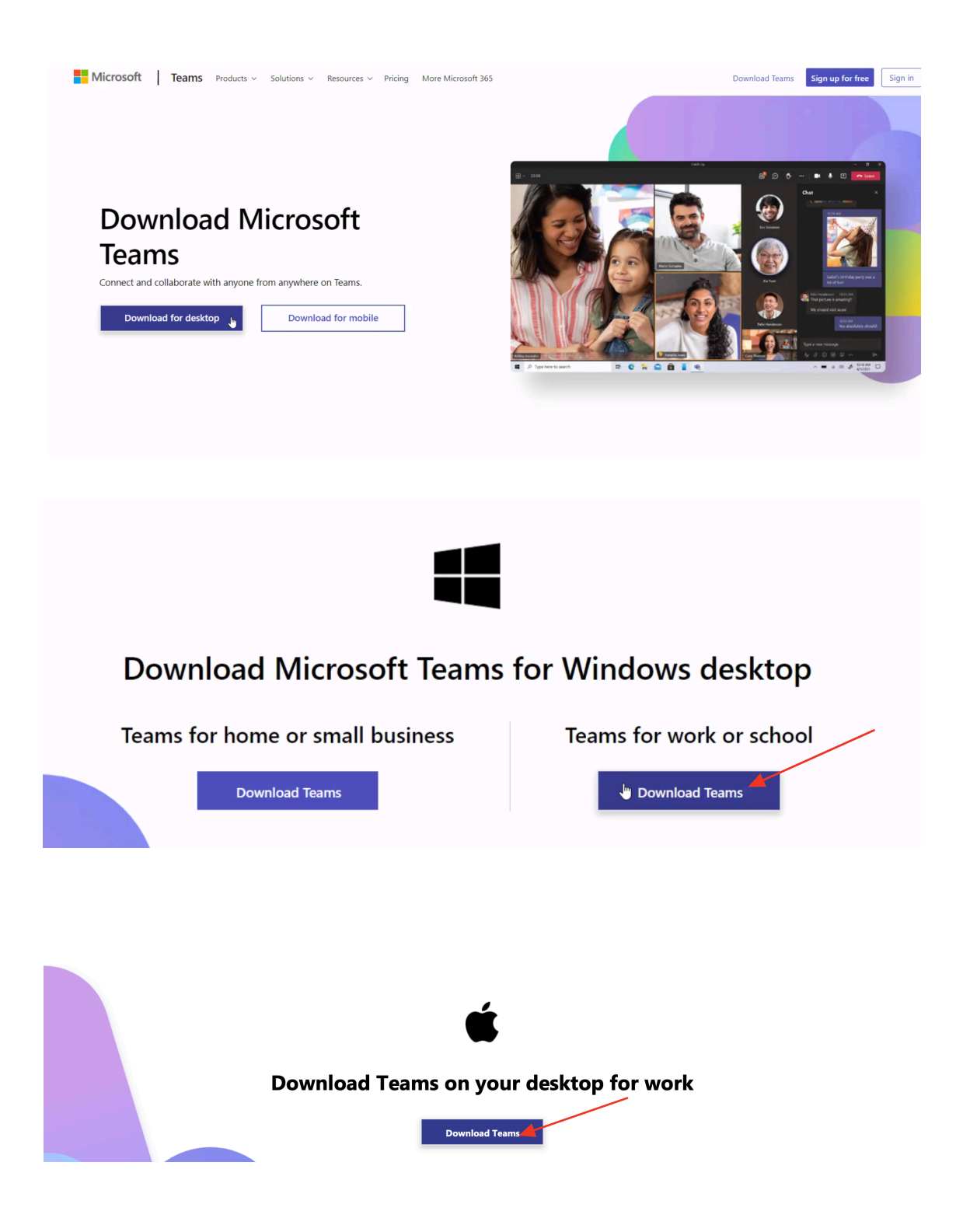

# STEP 2: SIGN IN USING CREDENTIALS (Sent to Advisors)

|                                                                                                    | This is where you should paste<br>your assigned email.                                                                                                    |
|----------------------------------------------------------------------------------------------------|----------------------------------------------------------------------------------------------------|
| Microsoft<br>Είσοδος<br>ΜUN- <sup>κ</sup> ///%/*/% <sup>2</sup> /2@acg.edu<br>Δεν έχετε λογαριασμό; Δημιουργήστε έναν! |                                                                                                    |
| This is where you should paste your assigned password.                                                                 | COLL6<br>Deres<br>Alba<br>1975 Μicrosoft<br>mun-trypwick/i@acg.edu<br>Εισαγάγετε κωδικό πρόσβασης<br>                                                                                                    |
|                                                                                                    | Welcome to The American College of Greece. Located<br>in Athens, it is the oldest American-accredited<br>college in Europe and the largest private college in<br>Greece. ACG is an independent, not for profit,<br>nonsectarian, co-educational academic institution. |

# STEP 3: GET ACQUAINTED WITH THE HOME PAGE

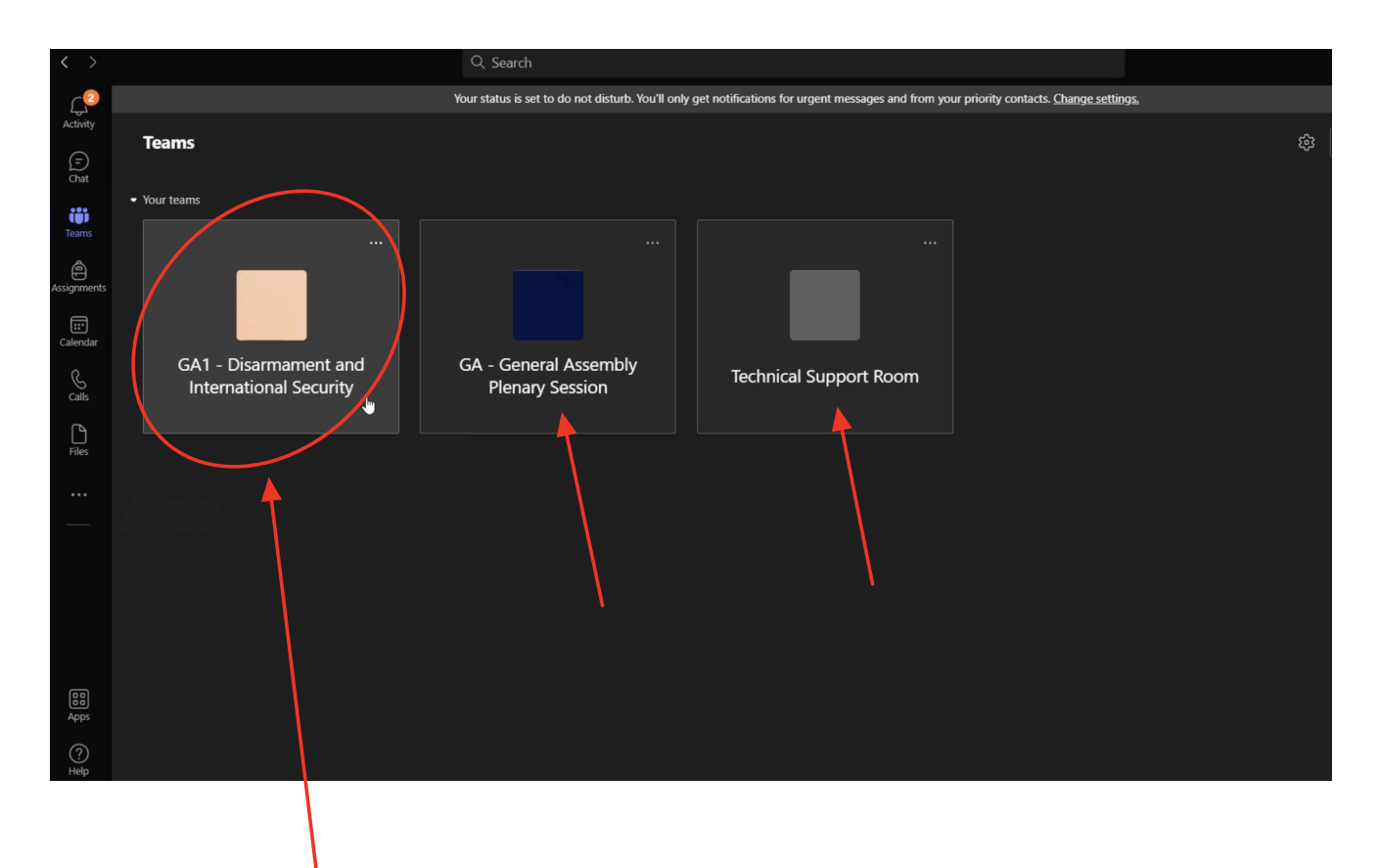

Upon entering the platform, you must be able to see <u>your committee channel</u>, <u>the Technical</u> <u>Support Room &</u> the <u>General Assembly Plenary Session</u> (only if you are a delegate in a GA committee)

**Technical Support Room**: This room is used for delegates to express any technical problems they face. Our Technical Staff will always be there to solve their issues.

### STEP 4: ENTER YOUR COMMITTEE GROUP

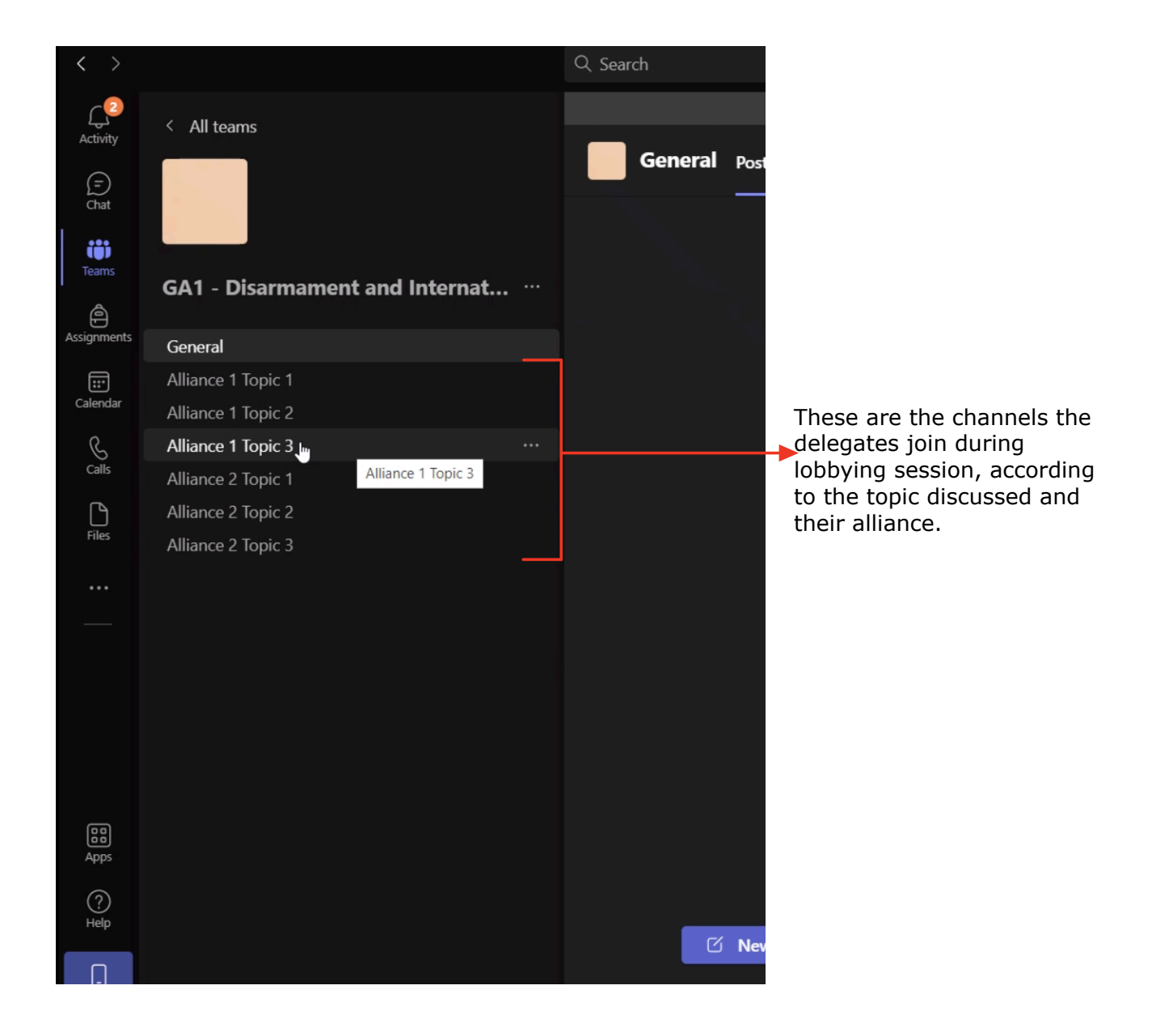

## STEP 5: JOIN A CALL

|  | New channel meeting 00:18             |  |
|--|---------------------------------------|--|
|  | Join                                  |  |
|  | ■ New channel meeting started ✓ Reply |  |
|  |                                       |  |

When a committee session starts, delegates should be able to see this message. They must press the "Join" button in order to attend the session.

When joining a call, delegates must have:

| Choose your video and            | audio options                                                          |                                                                                                    |
|----------------------------------|------------------------------------------------------------------------|----------------------------------------------------------------------------------------------------|
| िष्<br>Your camera is turned off | Computer audio Internal Mic and Speakers                               | <ul> <li>1. Selected the<br/>"Computer Audio" option</li> <li>2. Turned off their<br/>microphone</li> </ul> |
| Background filters               | <ul> <li>Room audio</li> <li>Don't use audio</li> <li>Cance</li> </ul> | 4. Press "Join now"                                                                                         |

3. Turned off their camera

### STEP 6: IN-CALL OPTIONS

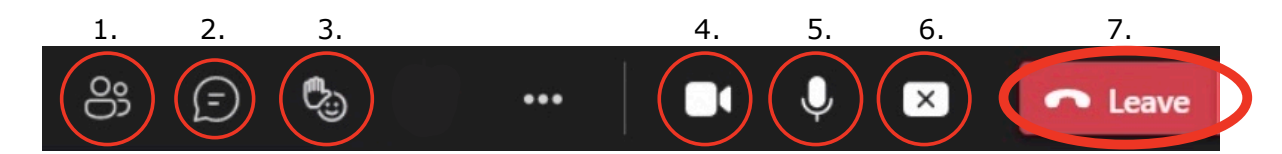

- 1. View Participants
- 2. View Chat (where announcements by the Chairs will be made)
- 3. Raise Hand (Delegates are discouraged from using any other form of reaction)

4. Video Icon: Disable/Enable Video & use Backgrounds (only backgrounds allowed are the blurred one & your country's flag sent by your Advisor)

5. Microphone Icon: Mute/Unmute your microphone (while speaking or raising a motion)

6. Share Screen: Feature only available for Student Officers to display documents to the committee

7. Leave button: When dismissed, the delegate may exit the call by clicking it

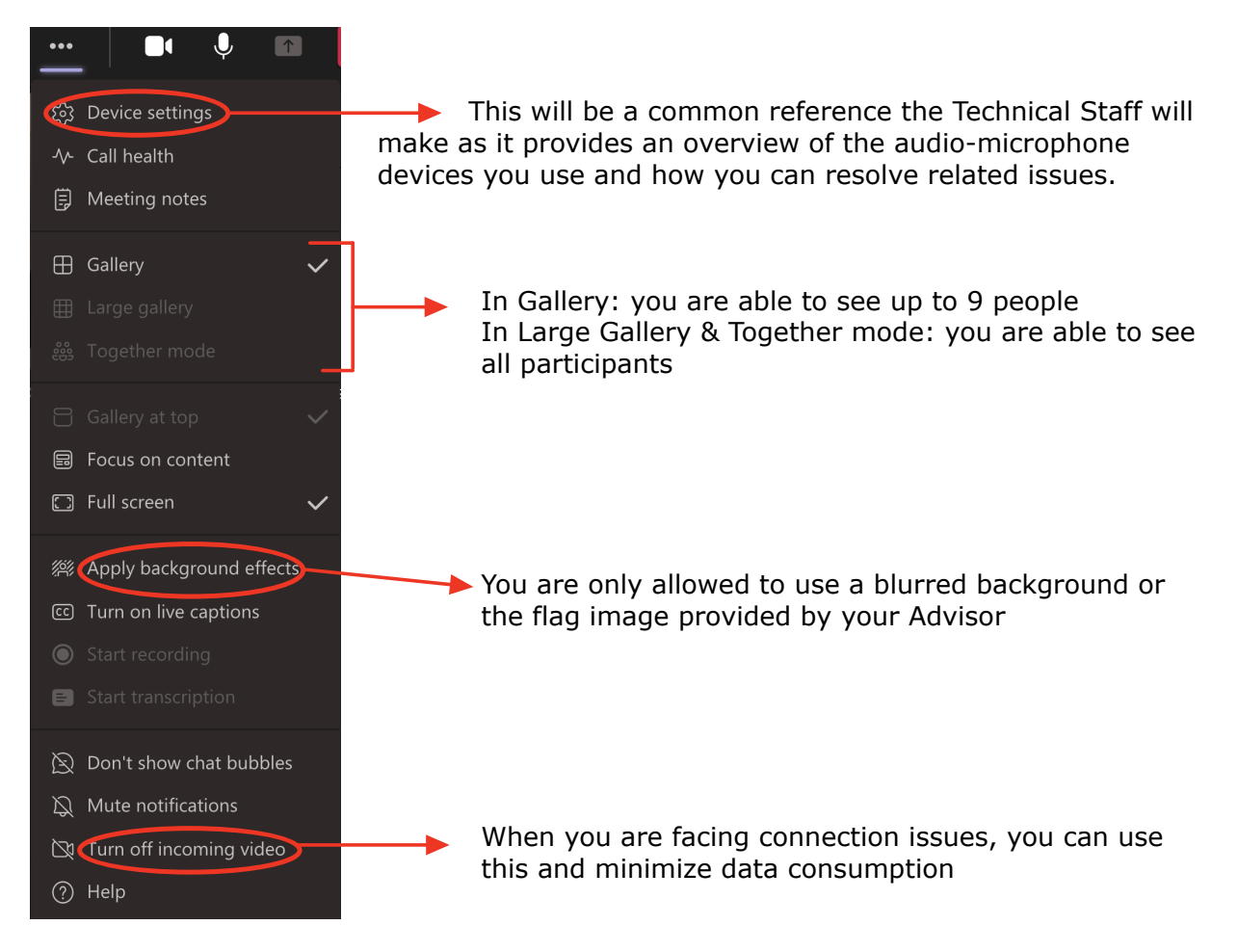

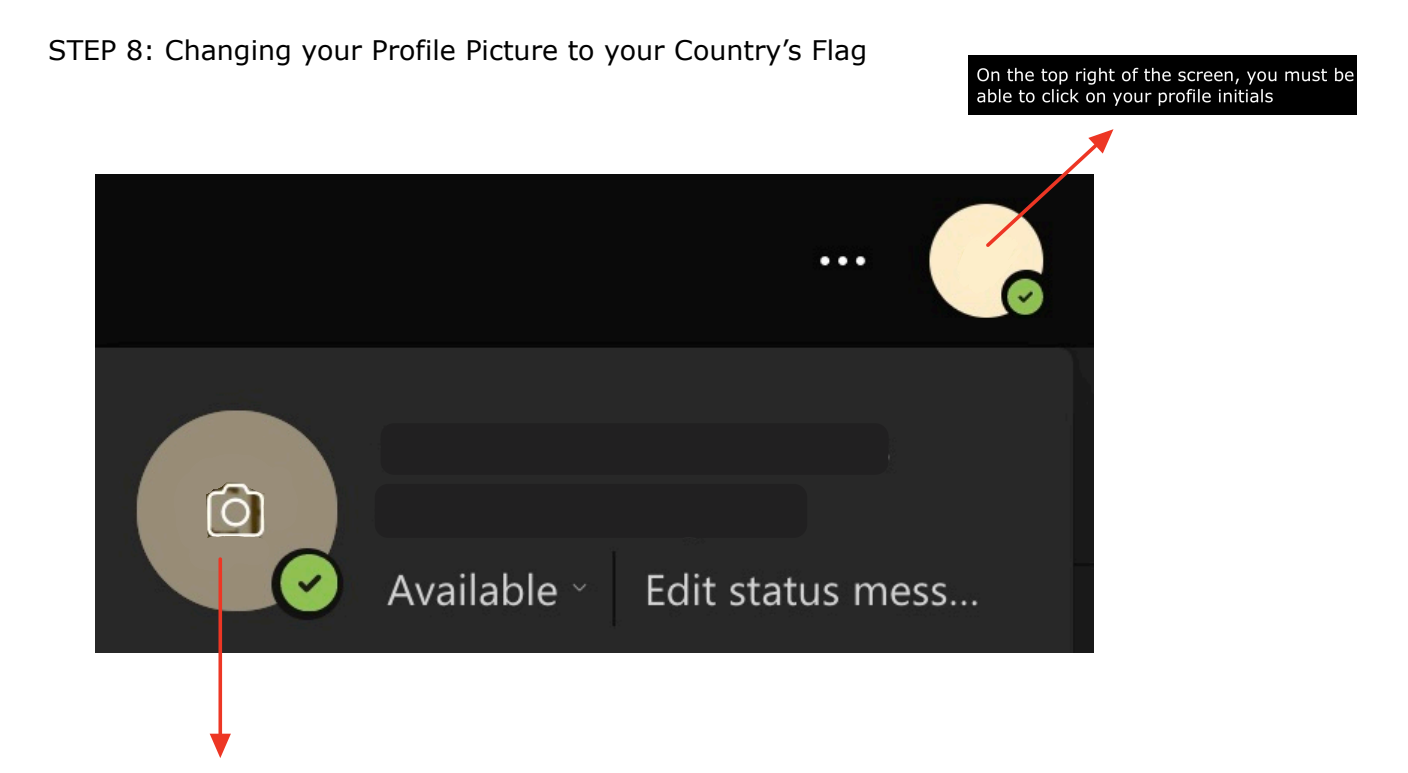

Once it opens, you are able to click on the photography icon.

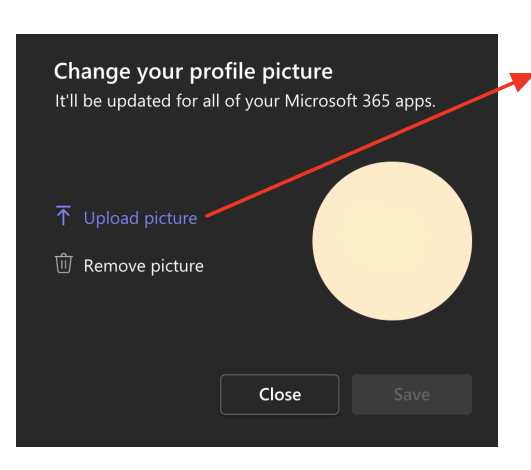

In order to change it, click on "Upload picture" and use your country's flag.

For any further questions, do not hesitate to contact us at acgmun@gmail.com ! On behalf of the Organizing Team, we wish you a great conference!